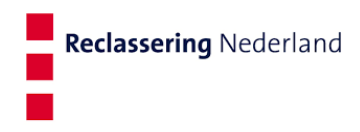

## Gebruikershandleiding Digitaal ondertekenen nieuwe medewerker

Datum: 3 april 2023

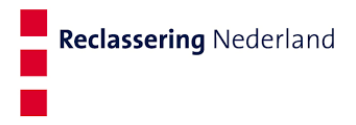

## **Ondertekening arbeidsovereenkomst**

- 1. Je ontvangt een e-mail met het bericht dat jouw arbeidsovereenkomst beschikbaar staat in jouw sollicitantenportaal.
- 2. Log in op Mijn RN via https://mijnrn.reclassering.nl/login?url=%2F
- 3. Op de pagina 'Mijn RN' staat in het overzicht 'Mijn taken' de onderstaande taak met status 'Ondertekenen sollicitant'. Druk op deze taak.

Sollicitant indienst: Test Teststagiair (1015361)

Ondertekenen sollicitant

4. De taak opent in jouw scherm. Onder 'Bijlagen' staat jouw arbeidsovereenkomst. Druk op 'Arbeidsovereenkomst.pdf' om jouw arbeidsovereenkomst te openen.

| Bijlagen |                         |
|----------|-------------------------|
| Bijlagen | Arbeidsovereenkomst.pdf |

5. Ben je akkoord met de inhoud van de arbeidsovereenkomst, klik rechts op de knop 'Bijlage(n) ondertekenen'.

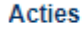

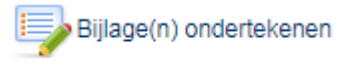

6. Het volgende scherm verschijnt:

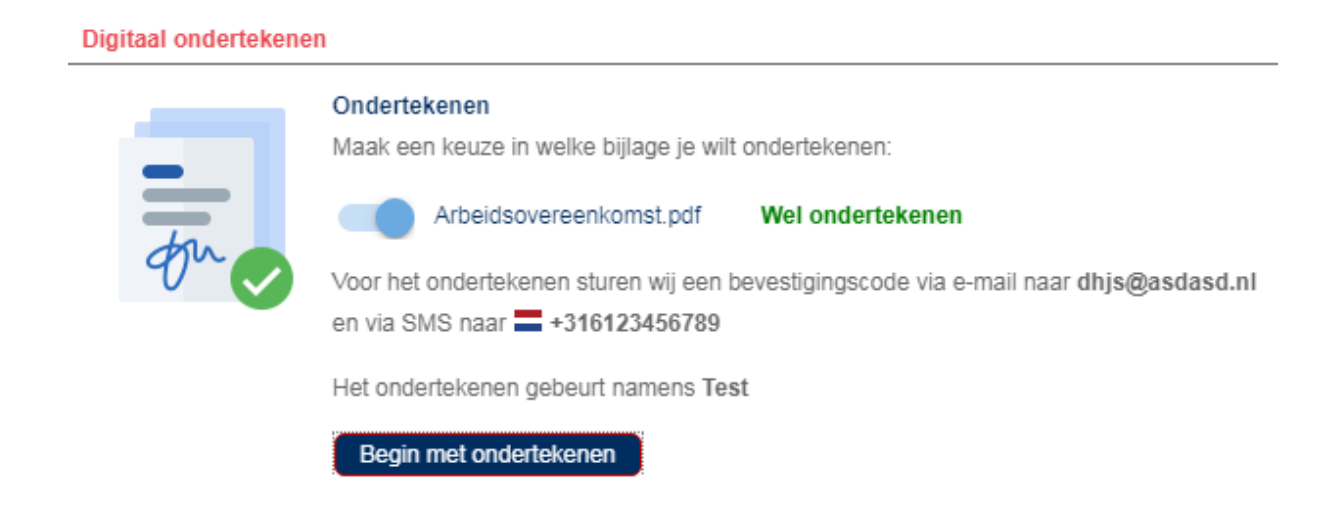

- Controleer of jouw e-mailadres en jouw mobiele nummer overeenkomt met het telefoonnummer in het scherm. Zo niet, pas jouw e-mailadres en telefoonnummer aan via <u>https://mijnrn.reclassering.nl/persoonsgegevens-prs</u>
- 8. Druk op 'Begin met ondertekenen'.
- 9. Je ontvangt een e-mailbericht met een bevestigingscode. De afzender is 'no-reply@afasonline.com' en heeft als titel 'E-mailadres bevestigen'.
- 10. Vul de bevestigingscode in het popup scherm en druk op 'Bevestigen'.

| Digitaal ondertekene | n                                                                          |           |  |  |  |
|----------------------|----------------------------------------------------------------------------|-----------|--|--|--|
| •                    | E-mailadres bevestigen                                                     |           |  |  |  |
| @                    | Open de e-mail verzonden aan dhjs@asdasd.nl en vul de bevestigingscode in. |           |  |  |  |
| e                    | Bevestigingscode                                                           |           |  |  |  |
|                      | Bevestigen E-mail niet or                                                  | ntvangen? |  |  |  |

- 11. Nadat je de bevestigingscode hebt bevestigd ontvang je een SMS van AFAS op jouw mobiele nummer. Het SMS bericht bevat een bevestigingscode.
- 12. Vul de bevestigingscode in het popup scherm en druk op 'Ondertekenen!'.

| De bevestigingscode is per SMS verzonden naar | <br><b>T</b> 1 <b>C</b>                         |    |
|-----------------------------------------------|-------------------------------------------------|----|
| De bevestigingscode is per SMS verzonden naar | Telefoonnummer bevestige                        | en |
| Bevestigingscode                              | De bevestigingscode is per SMS verzonden naar 🚍 |    |
|                                               | Bevestigingscode                                | 1  |

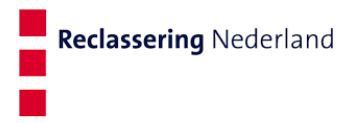

13. Het onderstaande laadscherm verschijnt op jouw beeldscherm

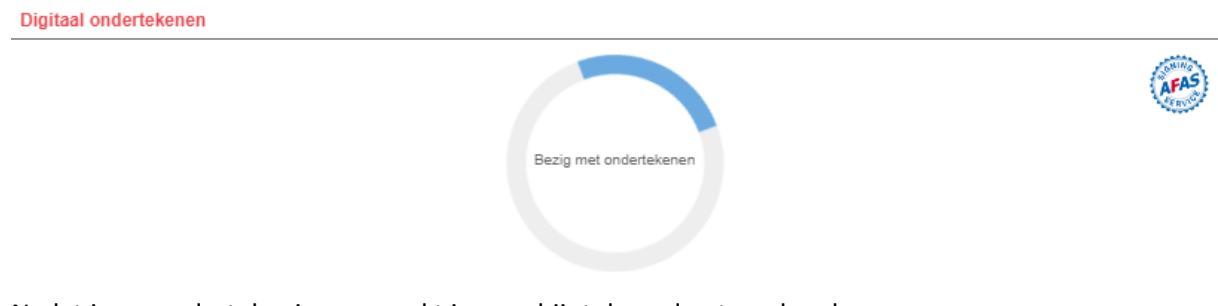

14. Nadat jouw ondertekening verwerkt is verschijnt de onderstaande scherm

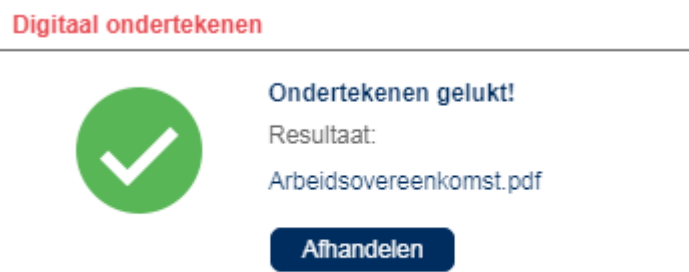

- 15. Druk op 'Afhandelen'.
- 16. Zowel jij als jouw leidinggevende ontvangen een bevestiging van de ondertekening.
- 17. Jouw arbeidsovereenkomst is getekend en komt automatisch in jouw personeelsdossier.